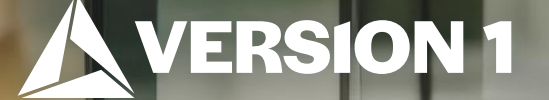

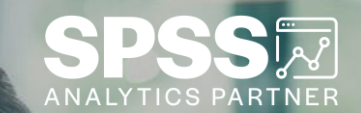

## Quick Change on Formatting Tables

ech Tips – IBM SPSS Statistics

Classification: Controlled. Copyright ©2024 Version 1. All rights reserved.

Classification: Controlle

## **Tech Tips – Quick Change on Formatting Tables**

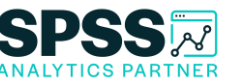

- Did you know that there is an easy way to format tables in IBM SPSS Statistics?
- You can change the formatting of tables using **Edit** > **Options**.

|       |               | Frequency | Percent | Valid Percent | Cumulative<br>Percent |   |       |               | Frequency | Percent | Valid Percent | Cumulative<br>Percent |
|-------|---------------|-----------|---------|---------------|-----------------------|---|-------|---------------|-----------|---------|---------------|-----------------------|
| Valid | MARRIED       | 1479      | 52.6    | 52.6          | 52.6                  |   | Valid | MARRIED       | 1479      | 52.6    | 52.6          | 52.6                  |
|       | WIDOWED       | 204       | 7.3     | 7.3           | 59.9                  |   |       | WIDOWED       | 204       | 7.3     | 7.3           | 59.9                  |
|       | DIVORCED      | 415       | 14.8    | 14.8          | 74.6                  |   |       | DIVORCED      | 415       | 14.8    | 14.8          | 74.6                  |
|       | SEPARATED     | 95        | 3.4     | 3.4           | 78.0                  | , |       | SEPARATED     | 95        | 3.4     | 3.4           | 78.0                  |
|       | NEVER MARRIED | 619       | 22.0    | 22.0          | 100.0                 |   |       | NEVER MARRIED | 619       | 22.0    | 22.0          | 100.0                 |
|       | Total         | 2812      | 100.0   | 100.0         |                       |   |       | Total         | 2812      | 100.0   | 100.0         |                       |

#### MARITAL STATUS

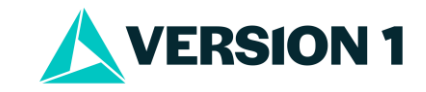

MARITAL STATUS

## **Tech Tips – Quick Change on Formatting Tables**

- Go to the **Edit** menu, select **Options** and click on the **Pivot Table** tab. •
- Select the type of table you would like. Here **Contrast** has been selected. •
- Click **OK**. •
- Now your tables will have this format. Super easy! ٠

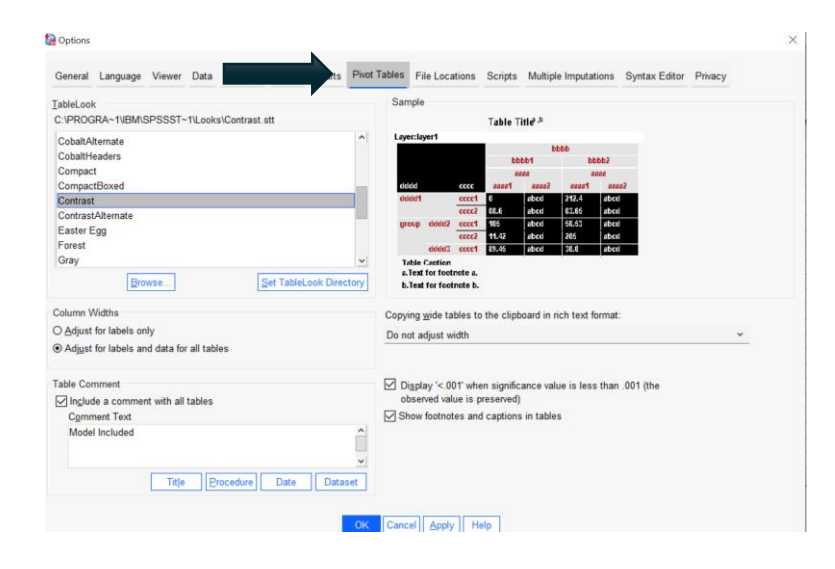

| MARITAL STATUS |               |           |         |               |                       |  |  |  |
|----------------|---------------|-----------|---------|---------------|-----------------------|--|--|--|
|                |               | Frequency | Percent | Valid Percent | Cumulative<br>Percent |  |  |  |
| Valid          | MARRIED       | 1479      | 52.6    | 52.6          | 52.6                  |  |  |  |
|                | WIDOWED       | 204       | 7.3     | 7.3           | 59.9                  |  |  |  |
|                | DIVORCED      | 415       | 14.8    | 14.8          | 74.6                  |  |  |  |
|                | SEPARATED     | 95        | 3.4     | 3.4           | 78.0                  |  |  |  |
|                | NEVER MARRIED | 619       | 22.0    | 22.0          | 100.0                 |  |  |  |
|                | Total         | 2812      | 100.0   | 100.0         |                       |  |  |  |

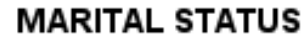

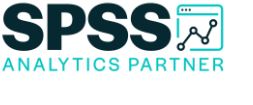

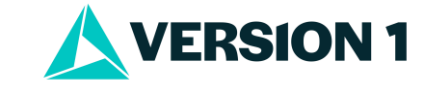

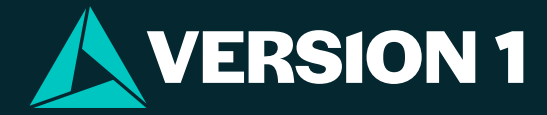

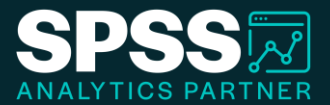

# Thank You

For more information

please visit spssanalyticspartner.com

Classification: Controlled. Copyright ©2024 Version 1. All rights reserved.

Classification: Controllec